## Maple Lab 1

Maple is a mathematical software first developed by the University of Waterloo in the 1980s, later developed commercially by the company Maplesoft.

## 1 Practice

Type the following, then press Enter.

- (1) 35/6
- (2) evalf(35/6)
- (3) sqrt(2), |-7|
- (4) evalf(%)
- (5) 34^100
- (6) x:=2
- (7) y:=x^2
- (8)  $y:=x^3:$  (with the colon)
- (9) y
- (10)  $\frac{2^3}{3^4}$  (highlight 2<sup>3</sup>, then press the forward slash to jump to the denominator)
- (11)  $\frac{x+y+z}{3}$
- (12)  $e^2$  (then Shift+Enter) evalf(%)
- (13) exp(2); (then Shift+Enter) evalf(%)
- (14) a:=ln(2); (then Shift+Enter) evalf(a)
- (15) sin(pi),pi<sup>2</sup>,sin(Pi),Pi<sup>2</sup>
- (16) f:=x->x^2
- (17) f(2)
- (18) plot(f(x), x=-2..2)Right click on the plot, then choose Title. Enter the title  $f(x) = x^2$ . To enter in math mode, click the Math button on the menu bar.
- (19) plot(f(x),x=-2..2,gridlines)
- (20) ?plot
- (21)  $g:=x-\sin(x)*\cos(x)$ ; (then Shift+Enter) plot(g(x),x=-2..2)
- (22) f(g(x)); (then Shift+Enter) g(f(x))
- (23) plot([f(x),g(x)],x=-2..2)
- (24) plot([x,x^2,x^3],x=0..1.2)

- (25) f := x->piecewise(0 < x < 1, x, 1 < x < 2, 2, x > 2, 3 x)
- (26) plot(f(x),x=0..3)
- (27) limit(f(x),x=1), limit(f(x),x=1,left)

Tip: to insert a computation cell before a current cell, press Ctrl + Shift + K. To insert one after, press Ctrl + Shift + J.

## 2 Exercises

- 1. Graph the rational function  $R(x) = \frac{3x^2 3x}{x^2 + x 12}$  on the interval [-10, 10]. How does f(x) behave when x is close to 3?
- 2. Graph the functions  $\sin x$ ,  $\sin 2x$ ,  $\sin 3x$ ,  $\sin 4x$ ,  $\sin 5x$  on the same plot. What does the graph of  $\sin nx$  look like if n is a very large number?
- 3. Graph the functions  $\log_2(x)$ ,  $\log_3(x)$ ,  $\log_4(x)$ ,  $\log_5(x)$  on the same plot. What does the graph of  $\log_n(x)$  look like if n is a very large number?
- 4. Let  $f(x) = \frac{x}{|x|}(1-x)$ 
  - (a) Graph the function on the interval [-2, 2].
  - (b) Find  $\lim_{x\to 0} f(x)$ ,  $\lim_{x\to 0^-} f(x)$ ,  $\lim_{x\to 0^+} f(x)$ .
  - (c) Express f as a piecewise function.